After accessing our file sharing site, you should be taken to the following page where you will need to click on the button labelled "Login" in the bottom left corner of the screen:

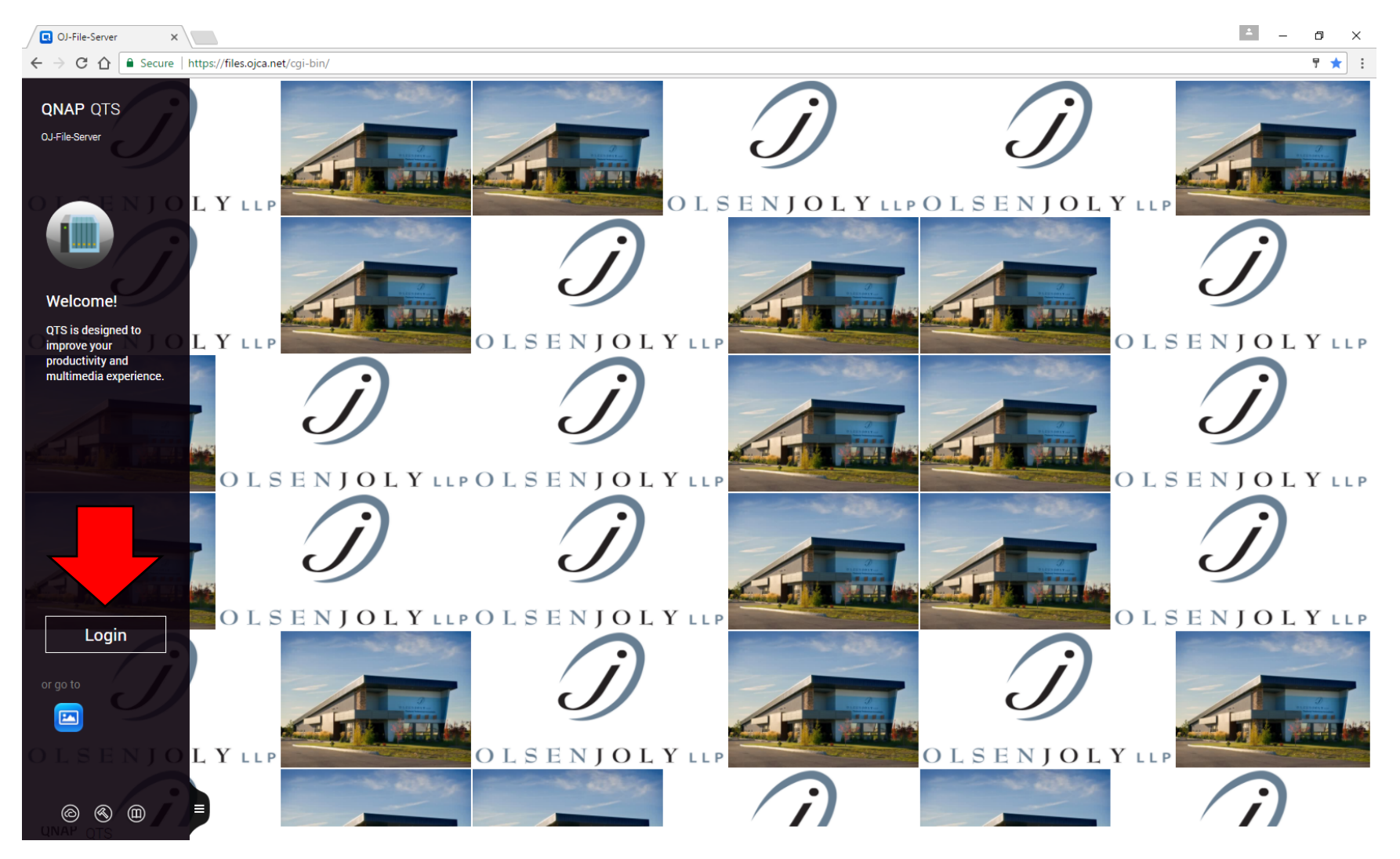

After entering your user name and old password, you will see a virtual desktop where you will need to click on your user name in the top left corner and select "Options":

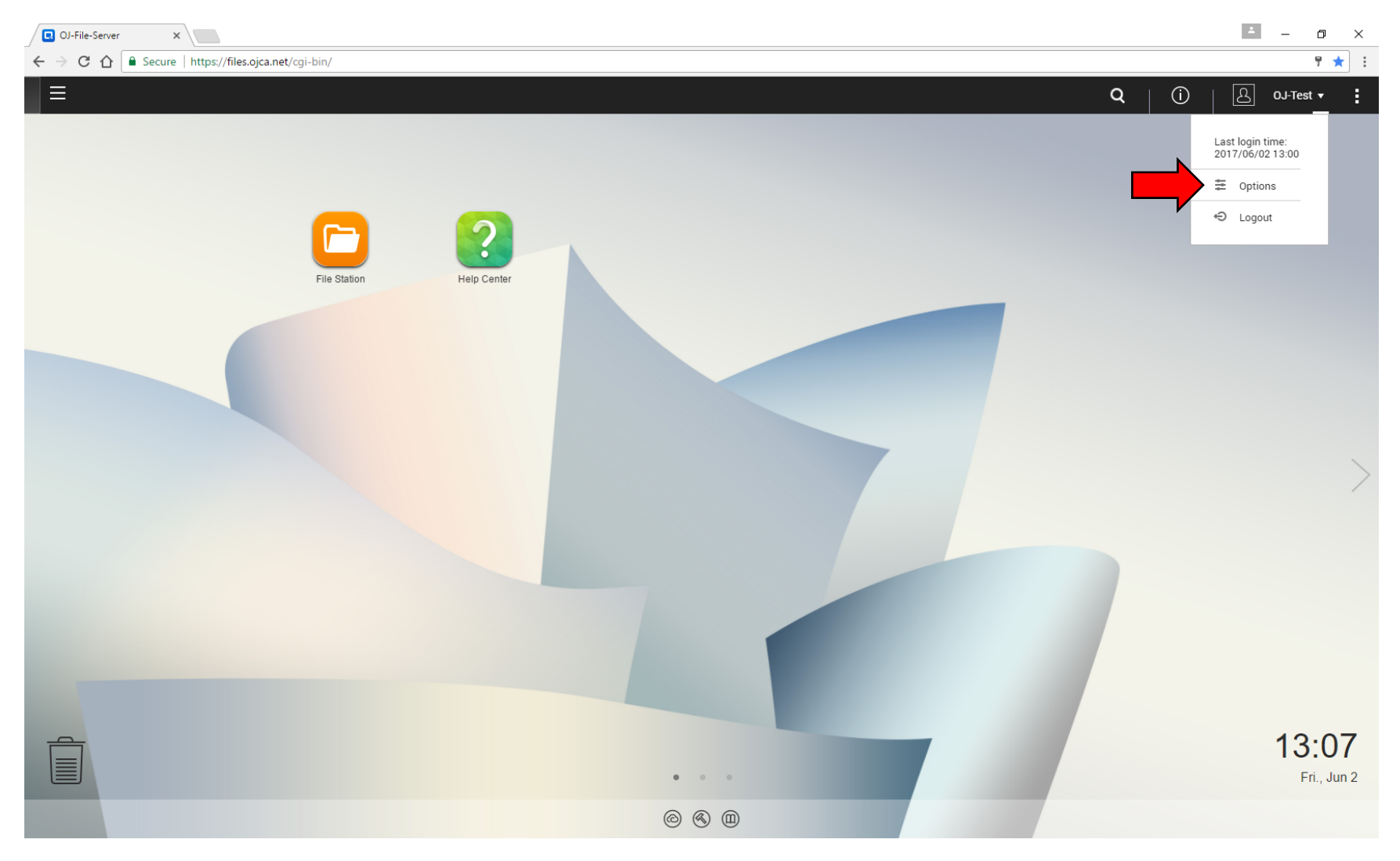

| OJ-File-Server ×                                   |                                                   | - 0 ×       |
|----------------------------------------------------|---------------------------------------------------|-------------|
| ← → C ☆ 🗎 Secure   https://files.ojca.net/cgi-bin/ |                                                   | ۳ ★ ۱       |
| E Options ×                                        | Q   (1)                                           | <u> </u>    |
| File Station                                       | Profile  Vallpaper  2-step Verification    Chrome |             |
|                                                    | Apply                                             |             |
|                                                    |                                                   | 13:07       |
|                                                    | • • •                                             | Fri., Jun 2 |
|                                                    |                                                   |             |
|                                                    |                                                   |             |

This will open a new window where you will need to click on "Change Password":

From here you will need to enter your old password, your new password and you will also need to verify your new password by entering it a second time, then click "Apply":

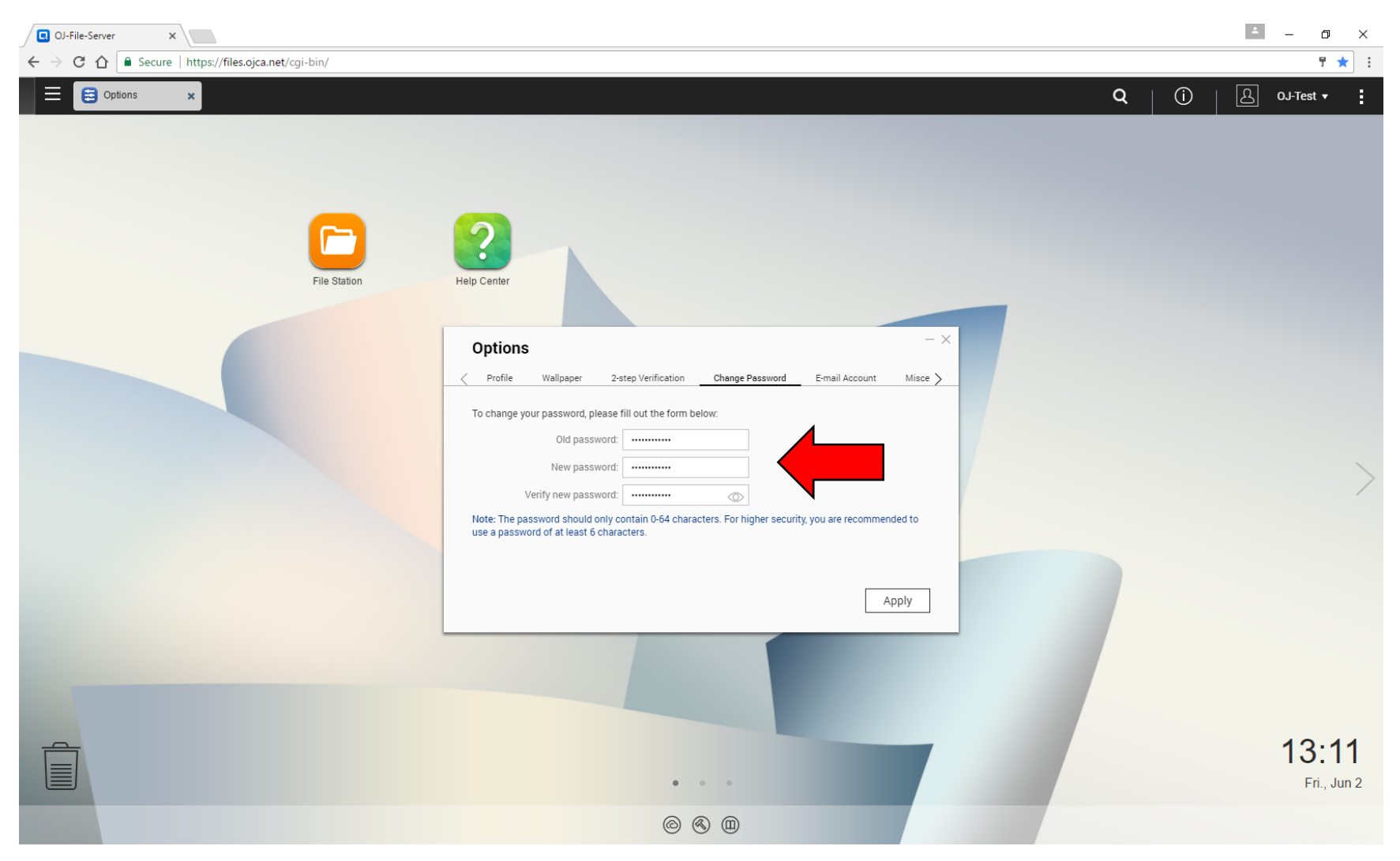

If the "New password" and the "Verify new password" boxes do not agree, the "Verify new password" box will turn red. If this happens, simply delete both boxes and re-enter your new password into both boxes again, then click "Apply":

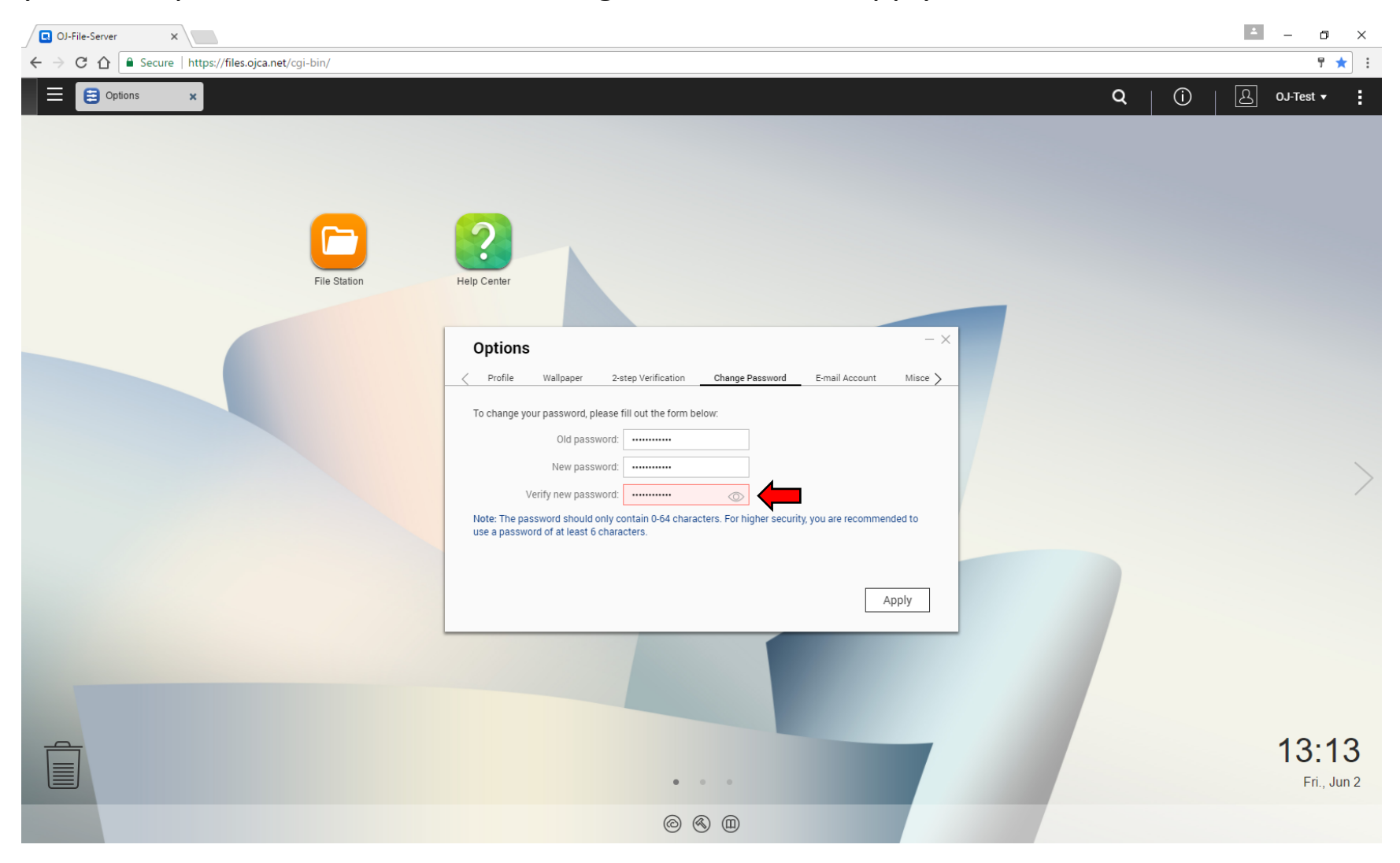

If you're the "Old password" box is incorrect you will see the following error message. If this happens, delete your old password and type it again. Once your password has been successfully changed you will be returned to the login screen:

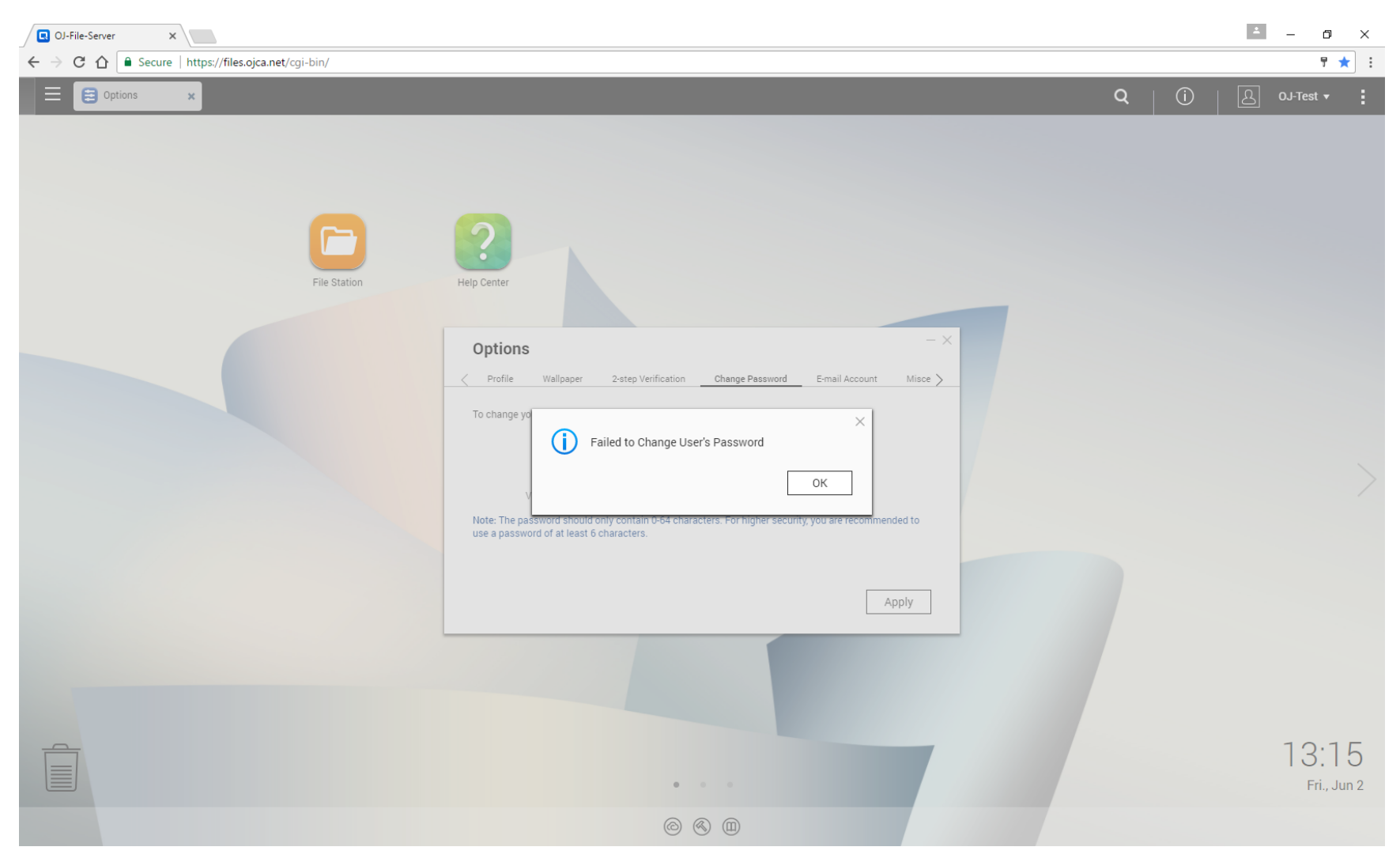